| Anwendungsfall A:<br>Der Download erfolgt mit einem internetfähigen Windows-PC.<br>Das MpC-Programm läuft auf demselben PC in einer DOS-Umgebung. |                                                 |                                                                  |  |  |  |  |  |  |  |
|----------------------------------------------------------------------------------------------------|-------------------------------------------------|------------------------------------------------------------------|--|--|--|--|--|--|--|
| MpC-PC                                                                                                    |                                                 |                                                                  |  |  |  |  |  |  |  |
| Betriebssystem                                                                                                    | Aktion                                          | Ergebnis                                                         |  |  |  |  |  |  |  |
| Win 98<br>Win XP                                                                                                    | setup_mpc38.exe<br>herunterladen<br>und starten | MpC 3.8 ist in c:\mpc38 installiert<br>und kann gestartet werden |  |  |  |  |  |  |  |
| Win 7<br>Win 8<br>Win 10                                                                                                    | nicht möglich                                   |                                                                  |  |  |  |  |  |  |  |

| Anwendungsfall B:<br>Der Download erfolgt mit einem internetfähigen Windows-PC.<br>Das MpC-Programm läuft auf einem anderen PC mit USB-Anschluss. |                                                                                                    |   |                          |                                                                                                    |                                                                         |  |  |
|----------------------------------------------------------------------------------------------------|----------------------------------------------------------------------------------------------------|---|--------------------------|----------------------------------------------------------------------------------------------------|-------------------------------------------------------------------------|--|--|
| Download-PC                                                                                                    |                                                                                                    |   | MpC-PC mit USB-Anschluss |                                                                                                    |                                                                         |  |  |
| System                                                                                                    | Aktion                                                                                                    |   | System                   | Aktion                                                                                                    | Ergebnis                                                                |  |  |
| Win 98<br>Win XP<br>Win 7<br>Win 8<br>Win 10                                                                                                    | <pre>setup_mpc38.exe<br/>herunterladen<br/>und starten.*)<br/>Den Ordner<br/>c:\mpc38\Diskette<br/>auf USB-Stick kopieren</pre> |   | DOS                      | USB-Stick einstecken<br>und den PC booten.**)<br>Im USB-Ordner<br>\mpc38\Diskette<br>das Programm<br>install.exe starten. | MpC 3.8 ist in<br>c:\mpc38 installiert<br>und kann<br>gestartet werden. |  |  |
| Win 98<br>Win XP<br>Win 7<br>Win 8<br>Win 10                                                                                                    | setup_mpc38.exe<br>herunterladen<br>und auf USB-Stick<br>kopieren.                                                              | - | Win 98<br>Win XP         | setup_mpc38.exe<br>auf dem USB-Stick<br>starten                                                                           |                                                                         |  |  |
|                                                                                                    |                                                                                                    |   | Win 7<br>Win 8<br>Win 10 | nicht möglich                                                                                                    |                                                                         |  |  |

| Anwendungsfall C:<br>Der Download erfolgt mit einem internetfähigen Windows-PC.<br>Das MpC-Programm läuft auf einem anderen PC mit Diskettenlaufwerk. |                                                                                                    |  |                              |                                                                                |                                                                         |  |  |
|----------------------------------------------------------------------------------------------------|----------------------------------------------------------------------------------------------------|--|------------------------------|--------------------------------------------------------------------------------|-------------------------------------------------------------------------|--|--|
| Download-PC                                                                                                    |                                                                                                    |  | MpC-PC mit Diskettenlaufwerk |                                                                                |                                                                         |  |  |
| System                                                                                                    | Aktion                                                                                                    |  | System                       | Aktion                                                                         | Ergebnis                                                                |  |  |
| Win 98<br>Win XP<br>Win 7<br>Win 8<br>Win 10                                                                                                    | setup_mpc38.exe<br>herunterladen,<br>starten.*)<br>Den Ordner<br>c:\mpc38\Diskette<br>auf Diskette kopieren. |  | DOS<br>Win 98<br>Win XP      | Im Disketten-Ordner<br>\mpc38\Diskette<br>das Programm<br>install.exe starten. | MpC 3.8 ist in<br>c:\mpc38 installiert<br>und kann<br>gestartet werden. |  |  |
|                                                                                                    |                                                                                                    |  | Win 7<br>Win 8<br>Win 10     | nicht möglich                                                                  |                                                                         |  |  |

\*) Bei den Systemen Win 7 (64), Win 8, Win 10 erscheint nach Ende der Installation das Info-Fenster: Nicht unterstützte 16 Bit-Anwendung. Fenster schließen und Ablauf wie beschrieben fortsetzen.

\*\*) Die Datei CONFIG.SYS muss die Zeilen: device=usbaspi.sys und device=di1000dd.sys enthalten.